# С помощью RTMP кодировщика (Live Encoder)

- Описание
  - Технические характеристики
  - Поддержка кодеков
  - Схема работы
- Краткое руководство по тестированию
- Последовательность выполнения операций (Call Flow)
- Обработка параметров, указанных в URL потока
  - Передача параметров соединения как параметров потока
- Указание серверного приложения при публикации RTMP-потока.
  - Публикация Sorenson Spark + Speex 16 kHz потока в контейнере FLV
- Ограничения
- Контроль получения медиа данных по RTMP
  - Контроль наличия медиа данных в потоке
    - Таймаут на чтение данных
    - Таймаут на запись данных
  - Таймаут на чтение и запись данных
- Поворот изображения публикуемого RTMP потока
   Настройка

  - Тестирование
  - Разработчику
  - Поворот изображения потока, опубликованного при помощи ffmpeg
- Управление размером буфера при декодировании
- Буферизация входящего RTMP потока
  - Прекращение буферизации потока при ухудшении его характеристик
  - Рекомендуемые настройки буферизации для RTMP потоков высокого качества
- Определение параметров публикуемого потока по метаданным или медиапакетам
- ٠ Известные проблемы

Для проведения онлайн-трансляций могут использоваться специальные аппаратные либо программные устройства видеозахвата (Live Encoder). Подобные устройства или программы захватывают видеопоток и отправляют его на сервер по протоколу RTMP.

Web Call Server может принимать RTMP видеопоток с такого устройства или ПО (Wirecast, ffmpeg, OBS Studio, FMLEи т.п.) в кодеках H.264 + AAC или Sorenson Spark + Speex и раздавать этот видеопоток на браузеры и мобильные устройства.

# Описание

#### Технические характеристики

- Прием входящих аудио / видеопотоков по протоколу RTMP
- Раздача полученного видеопотока на браузеры и платформы:любая из поддерживаемых WCS
- Использование технологий воспроизведения видеопотока:любая из поддерживаемых WCS

#### Поддержка кодеков

- Видео Н.264 + аудио ААС
- Видео Sorenson Spark + аудио Speex 16 kHz

Схема работы

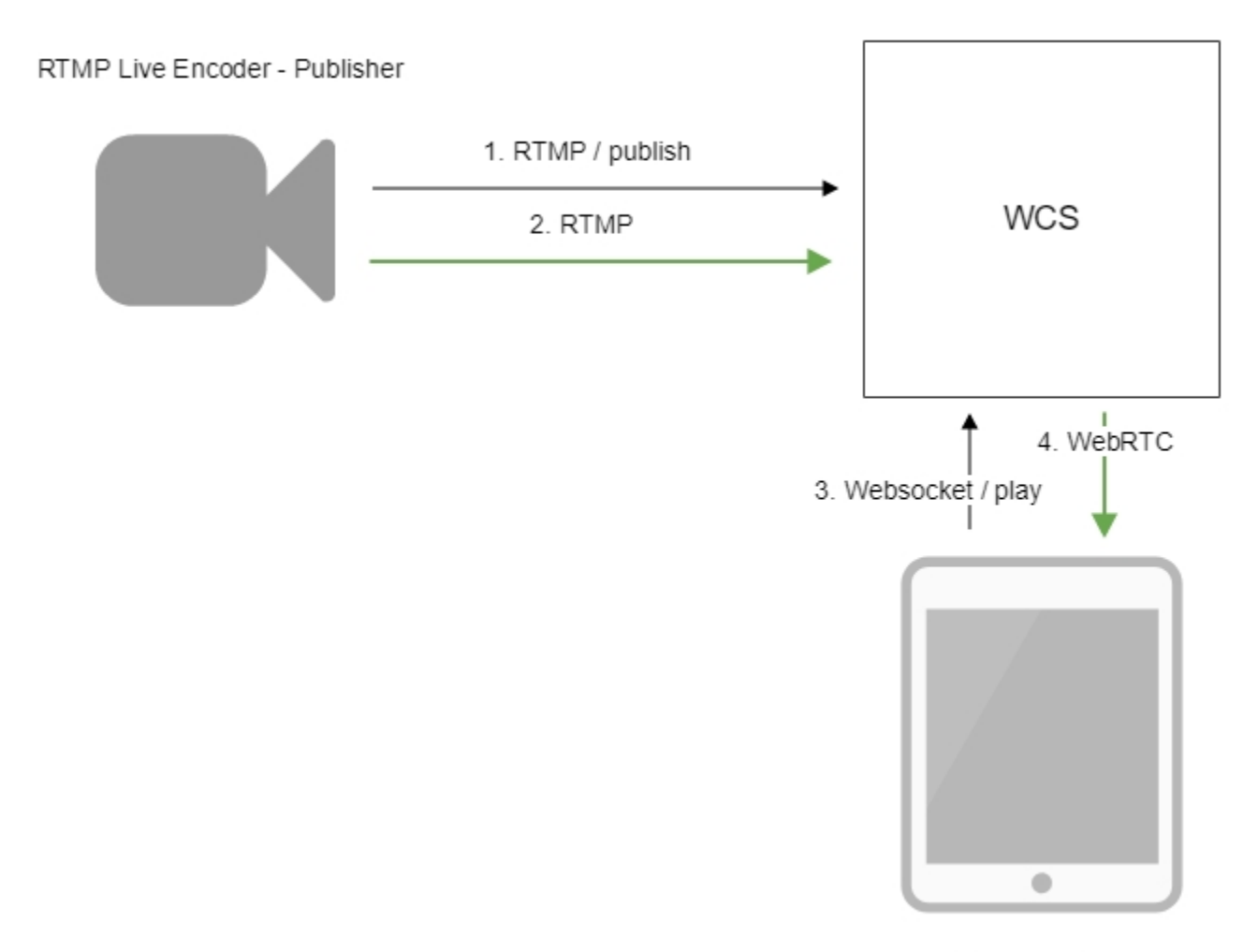

Browser - Player

- Live Encoder соединяется с сервером по протоколу RTMP и отправляет команду publish.
   Live Encoder отправляет RTMP поток на сервер.
- 3. Браузер устанавливает соединение по Websocket и отправляет команду play.
- 4. Браузер получает WebRTC поток и воспроизводит этот поток на странице.

# Краткое руководство по тестированию

1. Для теста используем:

- WCS сервер
- OBS Studio
- веб-приложение Playerв браузере Chromeдля воспроизведения потока

2. Настройте вещание RTMP-потока на адрес сервера, например, rtmp://test1.flashphoner.com:1935/live/, ключ потока obsStream:

| ( | Settings                        |                   |                                                     | ?    | × |
|---|---------------------------------|-------------------|-----------------------------------------------------|------|---|
|   | General General                 | Stream Type       | Custom Streaming Server                             |      |   |
|   | Stream                          | URL<br>Stream key | rtmp://test1.flashphoner.com:1935/live<br>obsStream | Hide |   |
|   | Output                          |                   | Use authentication                                  |      |   |
|   | Audio                           |                   |                                                     |      |   |
|   | Video                           |                   |                                                     |      |   |
|   | Hotkeys                         |                   |                                                     |      |   |
|   | နိုင်ငံ<br>ကိုလိုက်<br>Advanced |                   |                                                     |      |   |
|   |                                 |                   |                                                     |      |   |

3. Запустите вещание в OBS Studio:

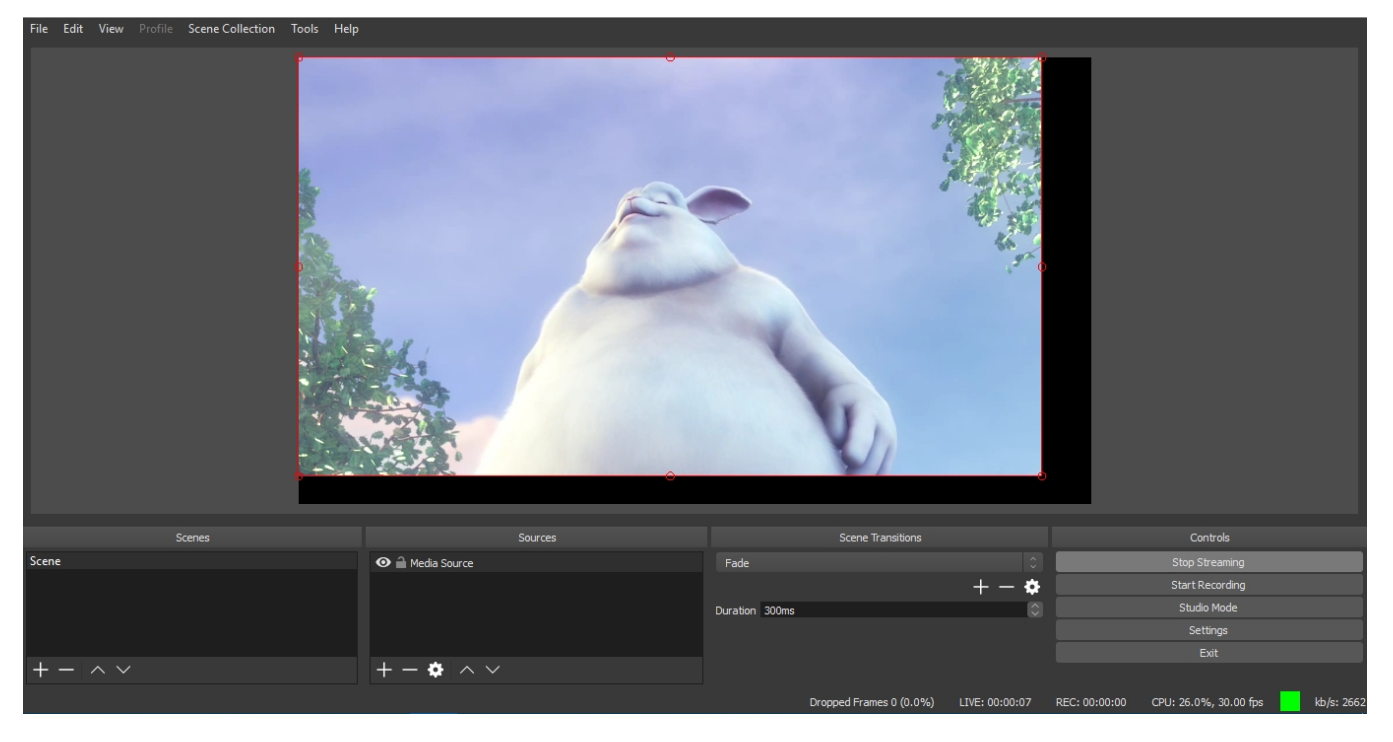

4. Откройте веб-приложение Player. Укажите в поле "Stream" ключ потока и нажмите кнопку "Start". Начнется трансляция захваченного потока.

|         | Player                          |
|---------|---------------------------------|
|         |                                 |
| WCS URL | wss://test1.flashphoner.com:844 |
| Stream  | obsStream                       |
| Volume  |                                 |

# Последовательность выполнения операций (Call Flow)

Ниже приводится последовательность выполнения операций при трансляции RTMP потока на WCS сервер с внешнего источника вещания (Live Encoder)

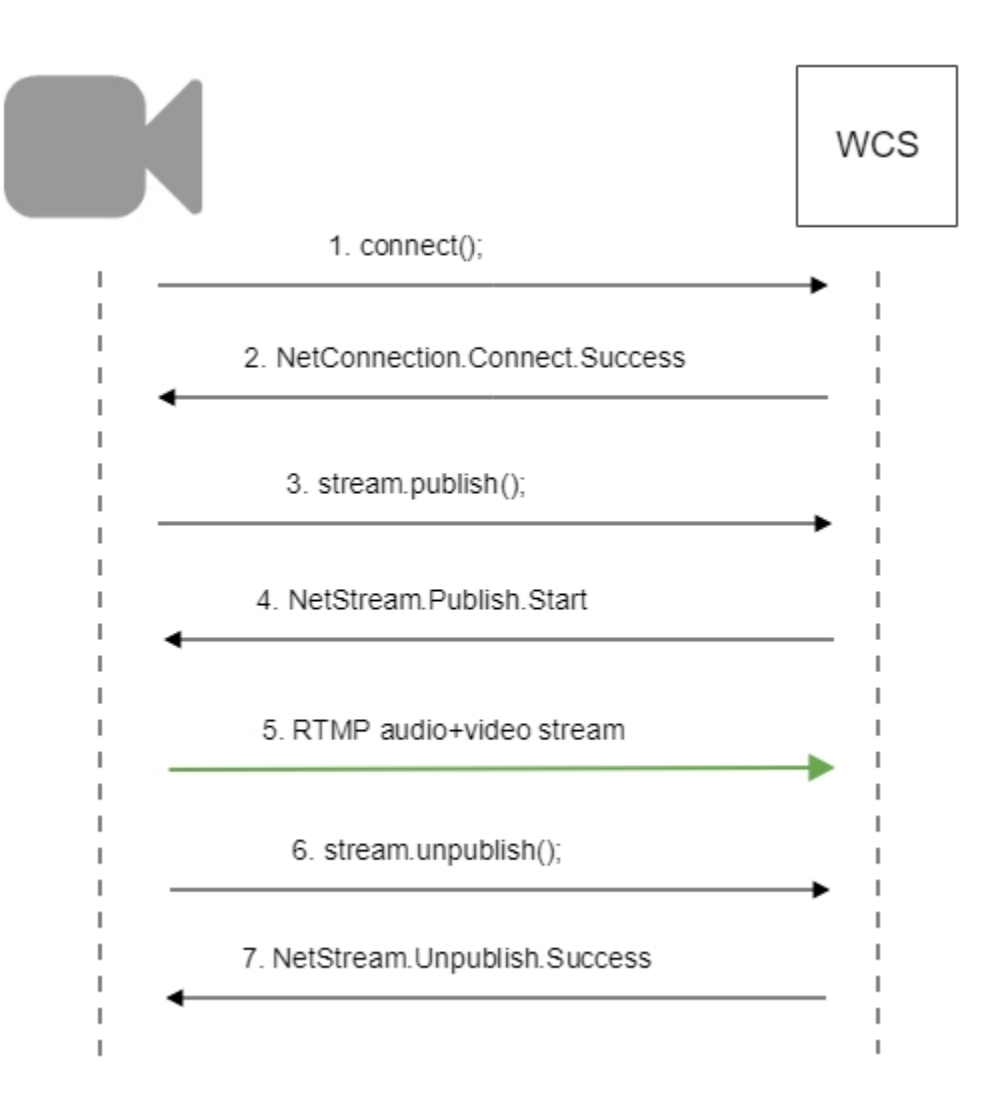

# Обработка параметров, указанных в URL потока

При публикации или воспроизведении RTMP-потока на WCS, в URL потока могут быть указаны параметры RTMP-соединения и параметры потока:

rtmp://host:1935/live?connectParam1=val1&connectParam2=val2/streamName?streamParam1=val1&streamParam2=val2

#### Здесь

- host WCS-сервер;
- connectParam1, connectParam2 параметры RTMP-соединения;
- streamName имя потока на сервере;
  streamParam1, streamParam2 параметры потока.

WCS-сервер передает указанные параметры бэкенд-серверу в REST hook, в поле custom, например:

#### Параметры соединения

```
URL:http://localhost:8081/apps/EchoApp/connect
OBJECT:
{
"nodeId" : "Qb3rAjf3lzoy6PEl1WZkUhRG1DsTykgj@192.168.1.1",
"appKey" : "flashStreamingApp",
"sessionId" : "/127.0.0.1:5643/192.168.1.1:1935",
"useWsTunnel" : false,
"useWsTunnelPacketization2" : false,
"useBase64BinaryEncoding" : false,
"keepAlive" : false,
"custom" : {
"connectParam1" : "val1",
"connectParam2" : "val2"
},
"login" : "rQq83sodiCPY0pJXCxGO"
}
```

#### Параметры публикации

Параметры воспроизведения

```
URL:http://localhost:8081/apps/EchoApp/publishStream
OBJECT:
{
"nodeId" : "Qb3rAjf3lzoy6PEl1WZkUhRG1DsTykgj@192.168.1.1",
"appKey" : "flashStreamingApp",
"sessionId" : "/127.0.0.1:5643/192.168.1.1:1935",
"mediaSessionId" : "627990f9-8fe5-4e92-bb2a-863cc4eb43de",
"name" : "stream1",
"published" : true,
"hasVideo" : false,
"hasAudio" : true,
"status" : "NEW",
"record" : true,
"width" : 0,
"height" : 0,
"bitrate" : 0,
"minBitrate" : 0,
"maxBitrate" : 0,
"quality" : 0,
"mediaProvider" : "Flash",
"custom" : {
"streamParam1" : "val1",
"streamParam2" : "val2"
}
}
```

```
URL:http://localhost:8081/apps/EchoApp/playStream
OBJECT:
{
"nodeId" : "Qb3rAjf3lzoy6PEl1WZkUhRG1DsTykgj@192.168.1.1",
"appKey" : "flashStreamingApp",
"sessionId" : "/127.0.0.1:5643/192.168.1.1:1935",
"mediaSessionId" : "stream1/127.0.0.1:5643/192.168.1.1:1935",
"name" : "streaml".
"published" : false,
"hasVideo" : true,
"hasAudio" : true,
"status" : "NEW",
"record" : false,
"width" : 0,
"height" : 0,
"bitrate" : 0,
"minBitrate" : 0,
"maxBitrate" : 0,
"quality" : 0,
"mediaProvider" : "Flash",
"custom" : {
"streamParam1" : "val1",
"streamParam2" : "val2"
}
}
```

Эту возможность можно использовать, например, для авторизации клиента на бэкенд-сервере при публикации или воспроизведения RTMPпотока на WCS.

#### Передача параметров соединения как параметров потока

В некоторых случаях возникает необходимость передать параметры соединения, например, параметры авторизации, как параметры потока, например

```
rtmp://test.flashphoner.com:1935/live/test?auth=key
```

Эта возможность включается настройкой

 ${\tt rtmp\_use\_stream\_params\_as\_connection=true}$ 

В этом случае вышеприведенный пример RTMP URL будет аналогичен следующему

rtmp://test.flashphoner.com:1935/live?auth=key/test

## Указание серверного приложения при публикации RTMP-потока

При публикации RTMP-потока на WCS сервере можно указать приложение, которое будет использовано для взаимодействия с бэкендсервером, при помощи параметра в URL потока:

rtmp://host:1935/live?appKey=key1/streamName

Здесь

- host WCS-сервер;
- key1 ключ приложения на WCS-сервере;
- streamName имя потока на сервере

По умолчанию, если ключ приложения не указан, используется стандартное приложение flashStreamingApp.

Кроме того, приложение может быть указано явным образом как часть URL. Для этого необходимо в файлeflashphoner.properties установить настройку

rtmp\_appkey\_source=app

Тогда приложение должно быть указано в URL потока как

rtmp://host:1935/key1/streamName

В этом случае значение live также рассматривается, как имя приложения, поэтому при публикации потока

```
rtmp://host:1935/live/streamName
```

на WCS сервере должно быть определено приложение live.

# Публикация Sorenson Spark + Speex 16 kHz потока в контейнере FLV

WCS сервер принимает RTMP поток, закодированный в Sorenson Spark + Speex 16kHz в контейнере FLV. Такой поток можно опубликовать, например, при помощи ffmpeg следующим образом:

```
ffmpeg -re -i BigBuckBunny.flv -preset ultrafast -ar 16000 -ac 1 -acodec speex -vcodec flv -strict -2 -f flv rtmp://test1.flashphoner.com:1935/live/test
```

#### Ограничения

1. Для дальнейшей обработки на сервере, в том числе для записи, такой поток будет транскодирован в Н.264 + ААС.

2. При публикации в SDP для видео и для аудио должны быть указаны payload type 127 и 97 соответственно, например

```
v=0
o=- 1988962254 1988962254 IN IP4 0.0.0.0
c=IN IP4 0.0.0.0
t=0 0
a=sdplang:en
m=video 0 RTP/AVP 127
a=rtpmap:127 FLV/90000
a=sendonly
m=audio 0 RTP/AVP 97 8 0
a=rtpmap:97 SPEEX/16000
a=rtpmap:8 PCMA/8000
a=rtpmap:0 PCMU/8000
a=sendonly
```

## Контроль получения медиа данных по RTMP

В некоторых случаях, если RTMP-кодировщик не поддерживает отсылку Кеер Alive пакетов, либо этот механизм отключен по другим причинам при помощи настройки

```
keep_alive.algorithm=NONE
```

возникает необходимость контролировать RTMP-соединения и закрывать их, если в течение длительного времени не передается никаких данных. Для этого предусмотрены следующие настройки.

#### Контроль наличия медиа данных в потоке

Начиная со сборки5.2.533, контроль наличия медиа данных в RTMP потоке включается при помощи настройкив файлеflashphoner.properties:

```
flash_rtp_activity_enabled=true
```

#### Таймаут на чтение данных

Таймаут на чтение управляется при помощи следующих параметров в файлeflashphoner.properties:

```
rtmp.server_read_socket_timeout=120
```

В данном случае RTMP-соединение будет закрыто, если в течение 120 секунд из него не было принято никаких данных.

#### Таймаут на запись данных

Таймаут на запись управляется при помощи следующего параметра

```
rtmp.server_write_socket_timeout=120
```

В данном случае RTMP-соединение будет закрыто, если в течение 120 секунд в него не было отправлено никаких данных.

#### Таймаут на чтение и запись данных

Таймаут на чтение и запись управляется при помощи следующего параметра

```
rtmp.server_socket_timeout=120
```

В данном случае RTMP-соединение будет закрыто, если в течение 120 секунд из него не было принято и в него не было отправлено никаких данных.

# Поворот изображения публикуемого RTMP потока

При публикации RTMP потока на WCS, можно повернуть изображение, отправив необходимые RTMP-метаданные. Это может быть полезным для изменения ориентации картинки на лету при публикации потока с мобильного источника.

Для того, чтобы повернуть изображение на указанный угол, клиент должен прислать серверу RTMP-метаданные с полем 'orientation'. Поле может принимать следующие значения:

| Значение поля | Угол поворота в градусах |  |  |
|---------------|--------------------------|--|--|
| 0             | 0                        |  |  |
| 1             | 90                       |  |  |
| 2             | 180                      |  |  |
| 3             | 270                      |  |  |

Изображение поворачивается по часовой стрелке.

#### Настройка

Поворот изображения по метаданным включается при помощи следующей настройки в файлеflashphoner.properties:

video\_filter\_enable\_rotate=true

Отметим, что поворот изображения работает только при использовании транскодирования.

#### Тестирование

1. Для теста используем:

- WCS сервер с включенной поддержкой поворота изображения по метаданным
- ПриложениеFlash Streamingдля публикации и вращения изображения
- Приложение Playerдля воспроизведения потока

2. Откройте приложение Flash Streaming. Введите имя потока test, укажите желаемые параметры публикации потока

|                                   | Flash Streaming                   |  |  |  |  |
|-----------------------------------|-----------------------------------|--|--|--|--|
| Server:                           | rtmp://test2.flashphoner.com:1935 |  |  |  |  |
| Publish                           | test Start                        |  |  |  |  |
| Play                              | Stream-nCQJ Start                 |  |  |  |  |
|                                   | Ž audio  √ video                  |  |  |  |  |
| Rotate camera 0 90 180 270        |                                   |  |  |  |  |
| width height fps quality keyframe |                                   |  |  |  |  |
| H2<br>cc                          | 64 💌 848 480 30 80 60             |  |  |  |  |

3. Нажмите Login, затем Start. Начнется публикация потока

|    |                            | Flash Streaming                          |  |  |  |  |
|----|----------------------------|------------------------------------------|--|--|--|--|
| S  | erver:                     | rtmp://test2.flashphoner.com:1935 Logout |  |  |  |  |
| P  | ublish                     | test Stop                                |  |  |  |  |
|    |                            | PUBLISHING                               |  |  |  |  |
| PI | ay                         | Stream-nCQJ Start                        |  |  |  |  |
|    |                            | www.<br>www.audio wideo                  |  |  |  |  |
|    | Rotate camera 0 90 180 270 |                                          |  |  |  |  |
|    |                            | width height fps quality keyframe        |  |  |  |  |
|    | H26                        | 4 🕶 848 480 30 80 60                     |  |  |  |  |

4. Откройте в другой вкладке или в другом браузере приложение Player, воспроизведите поток test

|             | Player                          |
|-------------|---------------------------------|
|             |                                 |
| WCS URL     | wss://test2.flashphoner.com:844 |
| Stream      | test                            |
| Volume      |                                 |
| Full Screen | 53                              |
|             | PLAYING Stop                    |

5. В приложении Flash Player нажмите кнопку 180 в разделе Rotate camera. В приложении Player отобразится изображение, повернутое на 180 градусов по часовой стрелке

|             | Player                           |
|-------------|----------------------------------|
|             |                                  |
|             |                                  |
| WCS URL     | wss://test2.flashphoner.com:8445 |
| Stream      | test                             |
| Volume      |                                  |
| Full Screen | 52                               |
|             | PLAYING Stop                     |

# Разработчику

Отправка метаданных для поворота изображения реализована в приложении Flash Player следующим образом:

code

```
private function rotate(degree:Number):void {
       var metaDataObj:Object = new Object();
       switch(degree) {
case 0:
   Logger.info("rotate camera to 0");
   metaDataObj.orientation = 0;
   break;
case 90:
   Logger.info("rotate camera to 90");
   metaDataObj.orientation = 1;
   break;
case 180:
   Logger.info("rotate camera to 180");
    metaDataObj.orientation = 2;
   break;
case 270:
   Logger.info("rotate camera to 270");
   metaDataObj.orientation = 3;
   break;
default:
   metaDataObj.orientation = 0;
   break;
        }
        sendMetaData(metaDataObj);
    }
   private function sendMetaData(data:Object):void{
        if (publishStream != null) {
           publishStream.send("@setDataFrame", "onMetaData", data);
        }
    }
```

Обратите внимание, что отправляется не угол, а соответствующее значение поля orientation.

#### Поворот изображения потока, опубликованного при помощи ffmpeg

RTMP кодировщик ffmpeg дает возможность отправить метаданные ориентации изображения серверу при помощи ключей командной строки:

```
ffmpeg -i input.mp4 -metadata:s:v rotate=90 -vcodec copy -acodec copy -strict -2 -f flv rtmp://test1.
flashphoner.com:1935/live/stream_ffmpeg
```

Отметим, что настройка поворота для ffmpeg указывается в градусах, при этом на сервер передается соответствующее значение поля orientation.

# Управление размером буфера при декодировании

Если RTMP поток публикуется программным кодировщиком с поддержкой аппаратного ускорения на GPU NVIDIA, и содержит В-фреймы, при проигрывании такого потока по RTMP или HLS в некоторых плеерах картинка подергивается. В связи с этим, в сборке5.2.8636ыла добавлена настройка, которая задает максимальный размер буфера декодирования, передаваемый в SPS

```
h264_sps_max_dec_frame_buffering=-1
```

По умолчанию, размер буфера не ограничен. Это убирает подергивания картинки, но может приводить к задержкам при излишней буферизации. В этом случае, можно ограничить буфер двумя кадрами (значение по умолчанию до сборки5.2.863)

h264\_sps\_max\_dec\_frame\_buffering=2

или большим числом, чтобы убрать подергивания картинки и не допустить задержки.

# Буферизация входящего RTMP потока

При публикации RTMP потока в большом разрешении, с высоким битрейтом при нестабильном канале поток может играть по WebRTC не плавно, с фризами или снижением FPS. Чтобы предотвратить такое поведение, необходимо буферизовать входящий поток

rtmp\_in\_buffer\_enabled=true

Адаптивный буфер для входящего RTMP потока имеет следующие тонкие настройки:

| Параметр                                      | Описание                                                                                                   | Значение по<br>умолчанию |
|-----------------------------------------------|----------------------------------------------------------------------------------------------------|--------------------------|
| rtmp_in_buffer_start_size                     | Исходный объем буфера, мс                                                                                  | 300                      |
| rtmp_in_buffer_initial_size                   | Максимальный объем буфера, мс                                                                              | 2000                     |
| rtmp_in_buffer_max_bufferings<br>_allowed     | Максимальное количество увеличений буфера                                                                  | -1 (не ограничено)       |
| rtmp_in_buffer_polling_time                   | Периодичность проверки наличия данных в буфере, мс                                                         | 100                      |
| rtmp_in_buffer_overflow_allowe<br>d_deviation | Максимально допустимая разность между минимальном и максимальным объемами<br>буфера, мс                    | 1000                     |
| rtmp_in_buffer_overflow_deviati on_window     | Размер окна, в течение которого отслеживается разность, мс                                                 | 30000                    |
| rtmp_in_buffer_overflow_rate                  | Максимально допустимая частота переполнений буфера                                                         | 0.15                     |
| rtmp_in_buffer_clear_threshold                | При наполнении буфера до указанной величины, сбросить все данные, объем которых превышает максимальный, мс | 30000                    |

#### Прекращение буферизации потока при ухудшении его характеристик

Если программному RTMP кодировщику не хватает производительности системы, на которой он запущен, или не хватает пропускной способности канала, метки времени в пакетах могут давать задержку относительно времени сервера. Буферизация такого потока будет давать периодические фризы при проигрывании. Поэтому в сборке 5.2.1311 добавлена настройка для отключения буферизации и пропуска полученного трафика напрямую в движок сервера

rtmp\_in\_buffer\_input\_delay\_threshold=0

По умолчанию, при включенной буферизации RTMP трафик будет всегда помещаться в буфер. Буферизация может быть отключена при достижении определенного значения задержки в миллисекундах

rtmp\_in\_buffer\_input\_delay\_threshold=3000

При этом буфер освобождается и переходит в статус PASSTHROUGH . Даже если задержка затем снизится, буфер останется в таком статусе. и поток не будет буферизоваться до окончания публикации.

#### Рекомендуемые настройки буферизации для RTMP потоков высокого качества

При публикации RTMP потоков высокого качества рекомендуются следующие настройки буферизации

```
rtmp_in_buffer_enabled=true
rtmp_in_buffer_start_size=1000
rtmp_in_buffer_initial_size=3000
rtmp_in_buffer_polling_time=30
rtmp_in_buffer_max_bufferings_allowed=-1
```

В этом случае публикуемый поток будет играть плавно у зрителей и в микшере.

# Определение параметров публикуемого потока по метаданным или медиапакетам

По умолчанию, возможные параметры публикуемого RTMP потока определяются файлом настройки SDP. В сборке 5.2.1862 добавлена настройка, которая включает автоматическое определение параметров публикуемого потока по метаданным или по информации в медиапакетах

flash\_detect\_metadata\_by\_traffic=true

Настройка включена по умолчанию. В этом случае WCS корректирует SDP в соотвествии с полученными от публикующего клиента метаданными или по информации из полученных медиапакетов.

В сборке 5.2.1935 добавлена настройка интервала, в течение которого WCS пытается определить метаданные потока по полученным медиапакетам

```
flash_detect_metadata_by_traffic_timeout=1000
```

По умолчанию интервал составляет 1000 мс.

## Известные проблемы

1. Поток, содержащий В-фреймы, не воспроизводится либо воспроизводится с артефактами (задержки, подергивания)

Симптомы:

- поток не проигрывается, дает задержки видео или подергивания
- предупреждения вклиентском логе:

09:32:31,238 WARN 4BitstreamNormalizer - RTMP-pool-10-thread-5 It is B-frame!

Решение:

- изменить настройки кодировщика таким образом, чтобы исключить использование В-фреймов (понизить профиль кодирования, указать в командной строке и т.п.).
- транскодировать поток, в этом случае в выходном потоке транскодера В-фреймов не будет

2. ААС фреймы типа 0 не поддерживаются декодером FFmpeg и будут игнорироваться при воспроизведении захваченного потока

При этом вклиентском логебудут выведены предупреждения:

```
10:13:06,815 WARN AAC - AudioProcessor-c6c22de8-a129-43b2-bf67-1f433a814ba9 Dropping AAC frame that starts with 0, 119056e500
```

Решение: использовать кодек Fraunhofer при помощи настройки в файлeflashphoner.properties

use\_fdk\_aac=true

3. При публикации и последующем воспроизведении и записи H264 + AAC потока возможна рассинхронизация видео и звука, либо полное отсутствие звука.

Симптомы: при воспроизведении H264 + ААСпотока, опубликованного на сервере, а также в записи потока, звук не синхронизирован с видео или отсутствует

Решение:

а) установить настройку в файлеflashphoner.properties

disable\_drop\_aac\_frame=true

Эта настройка, в том числе, отключает игнорирование ААС фреймов.

б) использовать кодек Fraunhofer при помощи настройки

use\_fdk\_aac=true

4. При преобразовании звуковой дорожки ААС к частоте дискретизации 11025 Гц звук искажен или отсутствует

Симптомы: при публикации H264 + AAC потока на WCS сервере и воспроизведении его как H264 + AAC с частотой дискретизации звука 11025 Гц звук искажен или отсутствует

Решение: не использовать частоту дискретизации звука 11025 Гц, либо избегать преобразования звука к данной частоте, например, не указывать данную частоту вфайлахнастроек SDP.

5. Некоторые функции RTMP не поддерживаются и будут игнорированы:

- FCSubscribe
- FCPublish
- FCUnpublish
- onStatus
- onUpstreamBase
- releaseStream

6. Не все RTMP-кодировщики поддерживают KeepAlive.

Симптомы: частые разрывы соединения при публикации потока с RTMP-кодировщика.

Решение: отключить KeepAlive для RTMP на сервере при помощи настройки в файлеflashphoner.properties

keep\_alive.enabled=websocket,rtmfp

7. При воспроизведении потока, публикуемого из RTMP-кодировщика, как HLS, могут наблюдаться фризы, если GOP не кратен частоте кадров публикуемого файла

Симптомы: при воспроизведении RTMP-потока как HLS наблюдаются фризы

Решение: установить в параметрах кодировщика GOP равный или кратный частоте кадров публикуемого файла. Например, если публикуется файл с fps 25, необходимо указать GOP 50.

8. При воспроизведении потока, опубликованного из RTMP кодировщика, как WebRTC, звук в потоке низкого качества

Симптомы: при воспроизведении RTMP потока как WebRTCзвук подходит для передачи речи, но не музыки

Решение: установить настройку битрейта кодирования в Opus в соответствии с битрейтом публикации звука, например

opus.encoder.bitrate=160000

если звук в RTMP потоке публикуется с битрейтом 160 кбит/с.

9. При публикации RTMP потока H264+speex (например, при помощи Flash) большая нагрузка на процессор при транскодинге звука

Симптомы: большая нагрузка на процессор при транскодинге звука из speex в ААС или Opus

Решение: использовать нативную реализацию декодера speex

use\_speex\_java\_impl=false

10. Поток с неподдерживаемым аудио или видео кодеком не может быть опубликован

Симптомы: RTMP поток с MP3 или AC3 аудио не публикуется, в логе сервера сообщения

| 11:01:00,921 WARN | ServerHandler - | RTMP-pool-15-thread-1 | Codecs not | supported! | audio: | NoCodec, | video: |
|-------------------|-----------------|-----------------------|------------|------------|--------|----------|--------|
| NoCodec           |                 |                       |            |            |        |          |        |

Решение: перекодировать поток к поддерживаемым кодекам при публикации при помощи соответствующих настроек кодировщика